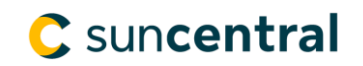

## How to reset your password on Suncentral

To reset your password you will need your access ID and date of birth.

If you don't have your access ID call 1-800-800-4786 and select Option 6. We're available from 8 am – 8 pm ET.

The password must meet the following criteria:

- Use 8-10 characters
- Include at least 1 letter
- Include at least 1 number
- No special characters
- No spaces
- No accents

**Step 1**: Go to the <u>reset password page</u> or navigate to the <u>Suncentral</u> homepage and click on Forgot access ID or password

Step 2: Enter your access ID and date of birth in the correct format and select Submit.

| Forgot Password                                                                                                    |            |          |  |
|----------------------------------------------------------------------------------------------------|------------|----------|--|
| <b>To get your Access ID</b> , call 1-800-800-4786 and select Option 6. We're available from 8 am – 8 pm ET.<br><b>To reset your password</b> , enter your information below. We'll confirm your account and email you a password link. |            |          |  |
|                                                                                                    | Access ID  |          |  |
| Date of birth (DD/MM/YYYY)                                                                                                    |            |          |  |
|                                                                                                    | DD/MM/YYYY | <b>m</b> |  |
|                                                                                                    | Submit     |          |  |

**Result:** you will see a message letting you know that an email was sent to you.

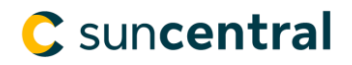

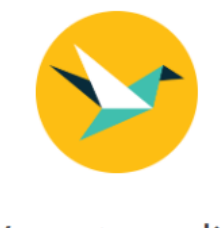

## We sent your link

Check your email for the password link.

Don't see it in your inbox? Try your spam or junk mail folder.

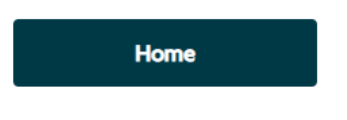

**Step 3:** Click on the link in the email to reset your password.

**Note:** If you don't see the email check your spam or junk folder. You can also read through the email for additional directions and support options.

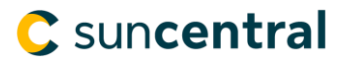

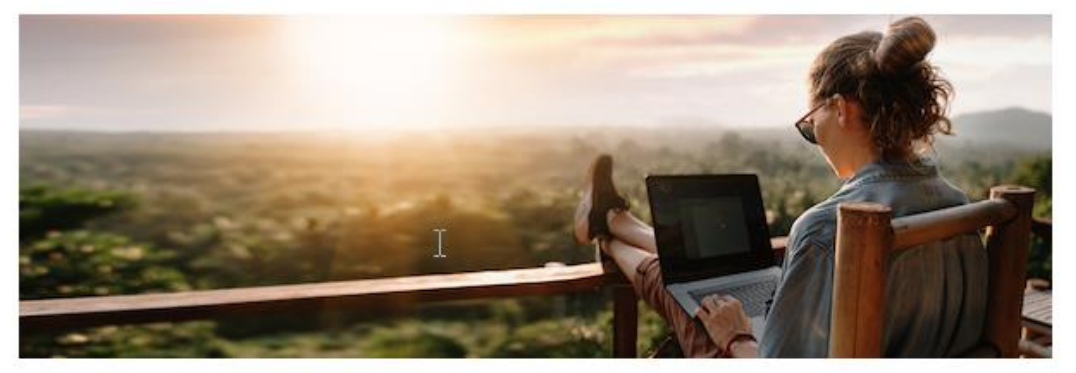

## Reset your Sun Life password

You asked us to reset your Sun Life password. Let's get started.

Reset my password

Or copy and paste this URL into your browser:

https://www.sunlife.ca/slfas/en/reset-password/?token=4MOaG3Fw PX12IIB%2BUrhJFQ%3D%3DkZF9HrW3%2Fh86ZFEHLYL%2F9v OP70tx67ifW7818R6DG4%2Fe1%2BZXirD5h1I8XoPNasyBkvQLSz er%2BFlioK4GzWeQcQ%3D%3D

This link will expire in 24 hours.

If you didn't ask to reset your password, call **1-877-521-8805** immediately and let us know.

Sincerely, Your team at Sun Life

Sun Life Assurance Company of Canada, a member of the Sun Life Financial group of companies.

**Step 4:** Answer the verification question presented to you and type in your new password twice then click **Reset password**.

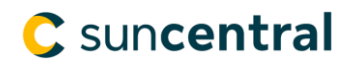

To reset your password, please enter the following information:

| Who was your first employer? |   |
|------------------------------|---|
|                              |   |
| Select new password          |   |
|                              | ø |
| Confirm new password         |   |
|                              | ø |
|                              |   |
| Reset password               |   |

**Step 5:** You will receive a confirmation message letting you know your password has been changed You can now go to the <u>Suncentral</u> homepage and login using your access ID and password.

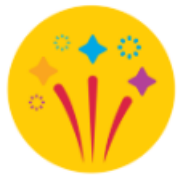

## Great! Your password has been changed

Sign in with your new password.

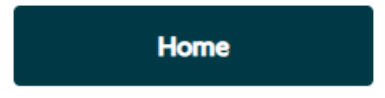